## Update Company Information via the MIC For Your Members

1. After logging in to the **Member Information Center (MIC)**, select either **Account Settings** or **Company** on the left-hand menu.

| ALLAMAZOR                                  | Search                                | Q Logged in as Mary West<br>Dispharse Realty<br>Account Settings V |                         |  |
|--------------------------------------------|---------------------------------------|--------------------------------------------------------------------|-------------------------|--|
| CHAUDER                                    |                                       |                                                                    | Personal Information    |  |
|                                            | <b>∞ •</b> ♥• ∰                       |                                                                    | Company Information     |  |
|                                            | Home Directory Events                 | Resources Reports No                                               | ews Setting             |  |
|                                            |                                       |                                                                    | Help                    |  |
| Account Settings                           | Organization Information              |                                                                    | Switch User             |  |
| , and the sector gr                        |                                       |                                                                    | Log Out                 |  |
| Personal                                   | Save Changes Clear Changes            |                                                                    |                         |  |
| Company **                                 | Contact Information                   |                                                                    |                         |  |
| Profile Summary                            | Company Name:                         |                                                                    |                         |  |
| Organization Information                   | Diephouse Realty                      |                                                                    |                         |  |
| <ul> <li>Employees</li> </ul>              | Primary Phone:                        | Fax:                                                               | (Call First)            |  |
| › Website Information                      | (123) 456-7890                        |                                                                    |                         |  |
|                                            | Alternate Phone:                      | Email:                                                             |                         |  |
| · Calegones                                |                                       | mwest@mailinator.co                                                | m                       |  |
| <ul> <li>Additional Information</li> </ul> |                                       |                                                                    |                         |  |
| · Logos                                    | Toll Free Phone:                      | Cell Phone:                                                        |                         |  |
| Photos                                     | Website                               |                                                                    |                         |  |
| > Video                                    | http://diephouserealty.com            |                                                                    |                         |  |
| Map Pin Information                        | [▶ Verify URL]<br>Address Information |                                                                    |                         |  |
| · Membership Badge                         |                                       |                                                                    |                         |  |
|                                            | Physical Address:                     | Mailing Address:                                                   | ( Use Physical Address) |  |
| Billing                                    | 1903 W. Michigan                      | 1903 W. Michigan                                                   |                         |  |

2. The **Profile Summary** indicates what areas of your Company Profile have been completed as well as areas that need updating.

| ALLAN AZOG                                  | Search Q                                                             | Logged in as Hary We<br>Diephouse Realty<br>Account Settings v                                                    |
|---------------------------------------------|----------------------------------------------------------------------|----------------------------------------------------------------------------------------------------|
| CHAMBEN .                                   | Home Directory Events Resources                                      | Reports News Settings                                                                                             |
| Account Settings                            | Profile                                                              |                                                                                                    |
| Personal 🗮                                  | As a member of the Kalamazoo Area Chamber you have the opportun      | ity to market your organization to consumers by enhancing your<br>ar visibility for follow members and customers! |
| Company 🚥                                   | member page - entering mat year preme to comprete minitocent in each |                                                                                                    |
| Profile Summary                             | 1                                                                    |                                                                                                    |
| Organization Information                    | Overall Profile Completion: 94%                                      |                                                                                                    |
| · Employees                                 |                                                                      |                                                                                                    |
| · Website Information                       | Organization Information                                             | Website Information                                                                                               |
| · Categories                                | 100% Commission () view)                                             | 00% Complete ( ) underte (                                                                                        |
| <ul> <li>Additional Information</li> </ul>  | Primary Phone                                                        | At Least One Social Network                                                                                       |
| · Logos                                     | © Email                                                              | Description                                                                                                    |
| · Photos                                    | Physical Address                                                     | A Hours Of Operation                                                                                              |
| · Video                                     | Mailing Address At Least One Category                                | Criving Directions<br>Additional Bulleted Description                                                             |
| • Map Pin Information                       |                                                                      | Keywords                                                                                                    |
| Membership Badge                            | MapPin Information                                                   | Photos & Logos                                                                                                    |
| Billing                                     | 100% Complete [ ) view ]                                             | 100% Complete [▶ view ]                                                                                           |
|                                             | ♥ Map Link                                                           | OLogo<br>OPhotos<br>O Search Logo                                                                                 |
|                                             |                                                                      |                                                                                                    |
| © Convright 2023 All rights reserved. MIC 4 | 0 - Kalamazoo Δrea Chamber                                           |                                                                                                    |

3. In the **Organization Information** section, update your contact information and additional information, such as your **Billing Contact**.

| 4 AL A M 4 2 0 0<br>EST. 1990 | Search Q                                                       | Logged in as Man<br>Diephouse Realty<br>Account Setting |
|-------------------------------|----------------------------------------------------------------|---------------------------------------------------------|
| CHAMBER                       | Home Directory Events Resources                                | Reports News Settings                                   |
| Account Settings              | Organization Information                                       |                                                         |
| Personal 📃                    | Save Changes Clear Changes                                     |                                                         |
| Company 🚥                     | Contact Information                                            |                                                         |
| Profile Summary               | Company Name:                                                  |                                                         |
| Organization Information      | Diephouse Realty                                               |                                                         |
| Employees                     | Primary Phone:                                                 | Fax: (Call First)                                       |
| Website Information           | (123) 456-7890                                                 |                                                         |
| Categories                    | Alternate Phone:                                               | Email:                                                  |
| Additional Information        |                                                                | mwest@mailinator.com                                    |
| Logos                         | Toll Free Phone:                                               | Cell Phone:                                             |
| Photos                        |                                                                |                                                         |
| · Video                       | Website:<br>http://diephousereally.com                         |                                                         |
| Map Pin Information           | [ Verify URL ]                                                 |                                                         |
| Membership Badge              | Address Information                                            |                                                         |
|                               | Physical Address:                                              | Mailing Address: (Z Use Physical Address)               |
| Billing 🔤                     | 1903 W. Michigan                                               | 1903 W. Michigan                                        |
|                               |                                                                |                                                         |
|                               | City:                                                          | City:                                                   |
|                               | Kalamazoo                                                      | Kalamazoo                                               |
|                               | State:                                                         | State:                                                  |
|                               | МІ                                                             | MI                                                      |
|                               | Postal Code:                                                   | Postal Code:                                            |
|                               | 49008                                                          | 49008                                                   |
|                               | Country:                                                       | Country:                                                |
|                               |                                                                |                                                         |
|                               | Use this contact information on your public member<br>webpage. |                                                         |
|                               | Additional Information                                         |                                                         |
|                               | Established Date: (m/d/yyyy)                                   |                                                         |
|                               | 9/1/2022                                                       |                                                         |
|                               | Full-Time Employees:                                           | Part-Time Employees:                                    |
|                               | 10<br>Billing Contact                                          | 5                                                       |
|                               | Billing Contact                                                |                                                         |
|                               | Sarah Samuels<br>1903 W. Michigan                              |                                                         |
|                               | Kalamazoo, MI 49008<br>ssamuels@mailinator.com                 |                                                         |
|                               | Billing Contact Preference:                                    |                                                         |
|                               |                                                                |                                                         |

4. In the **Employees** section, if you're the Primary Rep, you can update and manage your employees. Clicking an employee's name allows you to edit their information, including their groups and their display preferences.

| ANUN MAZOR                              | Search                   | _               | Q         |                | Logged in as Mary We<br>Diephouse Realty<br>Account Settings v |
|-----------------------------------------|--------------------------|-----------------|-----------|----------------|----------------------------------------------------------------|
| CHAMBER                                 | Home Directory           | Events          | Resources | Reports        | News Settings                                                  |
| Account Settings                        | Employees                |                 |           |                |                                                                |
| Personal 🗮                              | Employees (5)            |                 |           |                |                                                                |
| Company 🚥                               | Rep Name                 | Title           | Primary   | Phone          | Email                                                          |
| Profile Summary                         | Sarah Samuels            | CFO             | No        | (123) 456-7890 | ssamuels@mailinator.com                                        |
| Organization Information                | Brendan Shanahan         | Executive       | No        | (123) 456-7890 | bshanahan@mailinator.com                                       |
| ▶ Employees                             | Mary West                | Owner           | Yes       | (123) 456-7890 | mwest@mailinator.com                                           |
| · Website Information                   | Steve Yzerman            |                 | No        | (123) 456-7890 | YZeMan@mailinator.com                                          |
| Categories                              | Henrik Zetterberg        |                 | No        | (123) 456-7890 | hzetterberg@mailinator.com                                     |
| Additional Information                  |                          |                 |           |                |                                                                |
| · Logos                                 | Deactivate Selected Reps | Add Employee/Re | р         |                |                                                                |
| Photos                                  |                          |                 |           |                |                                                                |
| · Video                                 |                          |                 |           |                |                                                                |
| <ul> <li>Map Pin Information</li> </ul> |                          |                 |           |                |                                                                |
| <ul> <li>Membership Badge</li> </ul>    |                          |                 |           |                |                                                                |
| Billing                                 |                          |                 |           |                |                                                                |
|                                         |                          |                 |           |                |                                                                |
|                                         |                          |                 |           |                |                                                                |

5. Clicking an employee's name allows you to edit their information, including their photo, groups, and display preferences for the MIC and your organization's public website.

| ET. 1960                                     | Search Q Logged in as Mary West<br>Diephouse Realty<br>Account Settings V                                                                                                    |
|----------------------------------------------|----------------------------------------------------------------------------------------------------|
| CHAMBER                                      | Image: Normal Directory     Image: Normal Directory     Image: Normal Directory     Image: Normal Directory     Image: Normal Directory     Image: Normal Directory     Image: Normal Directory |
| Account Settings                             | Employee Preferences                                                                                                    |
| Personal                                     | Save Changes Clear Changes Employee/Rep List                                                                                                    |
| Company                                      | Sarah Samuels                                                                                                    |
| <ul> <li>Profile Summary</li> </ul>          | 🗼 Profile 🔤 Photo 🎿 Groups/Interests 📼 Social Networks 👫 Preferences                                                                                                    |
| <ul> <li>Organization Information</li> </ul> | Custom Fields                                                                                                    |
| ▶ Employees                                  |                                                                                                    |
| <ul> <li>Website Information</li> </ul>      | Edit Employee Preferences                                                                                                    |
| <ul> <li>Categories</li> </ul>               | Select which items should display for the public and which items should display to other members.                                                                                               |
| <ul> <li>Additional Information</li> </ul>   | Public Members                                                                                                    |
| · Logos                                      | Allow Sarah Samuels information to be displayed (displays First and Last name)                                                                                                    |
| › Photos                                     | Job Title                                                                                                    |
| . Vidoo                                      | Email Address                                                                                                    |
| · video                                      | Call Phone                                                                                                    |
| Map Pin Information                          |                                                                                                    |
| Membership Badge                             | Social Networks                                                                                                    |
| Billing                                      | Address Information                                                                                                    |
|                                              | Save Changes Clear Changes Employee/Rep List                                                                                                    |
|                                              |                                                                                                    |
|                                              |                                                                                                    |

6. In the **Website Information** section, update your directory information. If your website listing is the same as your company information, you can select the **Use Organization Information** box allowing your Organization Information to be used in the directory. If your listing is different, uncheck the box and make the desired edits.

| ANLA MAZOR<br>EST. 1988                      | Search Q                        | Logged in as Mary West<br>Diephouse Realty<br>Account Settings v |  |
|----------------------------------------------|---------------------------------|------------------------------------------------------------------|--|
| CHAMBER                                      | Home Directory Events Resources | Reports News Settings                                            |  |
| Account Settings                             | Website Information             |                                                                  |  |
| Personal 🔳                                   | Save Changes Clear Changes      |                                                                  |  |
| Company #                                    | Web Page Content                |                                                                  |  |
| Profile Summary                              | Use Organization Information    | [ > Preview Web Page ]                                           |  |
| <ul> <li>Organization Information</li> </ul> | Company Name:                   |                                                                  |  |
| <ul> <li>Employees</li> </ul>                | Diephouse Realty                |                                                                  |  |
| Website Information                          | Local Phone:                    | Toll-Free Phone:                                                 |  |
| Categories                                   | (123) 456-7890                  |                                                                  |  |
| > Additional Information                     | Address Line 1:                 | Address Line 2:                                                  |  |
| > Logos                                      | 1903 W. Michigan                |                                                                  |  |
| y                                            | City:                           | State:                                                           |  |
| > Photos                                     | Kalamazoo                       | MI                                                               |  |
| › Video                                      | Postal Code:                    | Fax:                                                             |  |
| Map Pin Information                          | 49008                           |                                                                  |  |
| Membership Badge                             | Website URL Text: 🚱             | Website URL:                                                     |  |
| Billing ≣                                    | Diephouse Realty                | http://diephouserealty.com                                       |  |
|                                              | Email:<br>mwest@mailinator.com  | [▶ Venfy URL]                                                    |  |

7. In the **Categories** section, update your business categories if your organization has given you permission to do so.

| TALAMAZOD<br>EST. 1990                  | Search Q                                        | Logged<br>Diepha<br>Accor       | l in as Mary West<br>ouse Realty<br>ont Settings ▼ |
|-----------------------------------------|-------------------------------------------------|---------------------------------|----------------------------------------------------|
| CHAMBER                                 | Home Directory Events Resource                  | s Reports News Settings         |                                                    |
| Account Settings                        | Categories                                      |                                 |                                                    |
| Personal 🗮                              | 6                                               |                                 | _                                                  |
| Company 🚥                               |                                                 | QuickLink                       | Primary                                            |
| Profile Summary                         | Apartments                                      | Real Estate, Moving & Storage   | No                                                 |
| Organization Information                | Architectural Design & Building                 | Construction                    | No                                                 |
| <ul> <li>Employees</li> </ul>           | Property Leasing & Management                   | Real Estate, Moving & Storage   | No                                                 |
| <ul> <li>Website Information</li> </ul> | Real Estate Services                            | Real Estate, Moving & Storage   | Yes                                                |
| ▹ Categories                            | Available Categories                            |                                 |                                                    |
| › Additional Information                |                                                 |                                 |                                                    |
| · Logos                                 | ~A                                              |                                 |                                                    |
| > Photos                                | Accountants                                     | Advertising/Promotions          |                                                    |
| › Video                                 |                                                 | Animal Shelter                  |                                                    |
| Map Pin Information                     | Apartments                                      | Architectural Design & Building |                                                    |
| Membership Badge                        | ☐ Art Galleries                                 | Arts & Crafts                   |                                                    |
| Billing                                 | Attorneys & Legal Services Auto Sales & Service | Auto Parts                      |                                                    |
|                                         | →B                                              |                                 |                                                    |

8. In the **Additional Information** section, if you've been given permission to do so, you may update responses to the displayed questions from your organization.

| LULAMAZ DO<br>EST. 1999                      | Search Q Logged in as Mary West<br>Diephouse Realty<br>Account Settings |
|----------------------------------------------|-------------------------------------------------------------------------|
| CHAMBER                                      | Home Directory Events Resources Reports News Settings                   |
| Account Settings                             | Additional Information                                                  |
| Personal 🗮                                   | Additional Information                                                  |
| Company 🚥                                    | General                                                                 |
| Profile Summary                              | Why did you join?                                                       |
| <ul> <li>Organization Information</li> </ul> | Community Involvement                                                   |
| <ul> <li>Employees</li> </ul>                | Would you like a ribbon cutting ceremony?                               |
| <ul> <li>Website Information</li> </ul>      | Ves / No                                                                |
| <ul> <li>Categories</li> </ul>               | Are you willing to host a Business After Hours event?                   |
| Additional Information                       | 🗹 Yes / No                                                              |
| <ul> <li>Logos</li> </ul>                    | Would you like to volunteer?                                            |
| Photos                                       | Yes / No                                                                |
| · Video                                      | Number of Employees                                                     |
| <ul> <li>Map Pin Information</li> </ul>      | 1.10                                                                    |
| Membership Badge                             |                                                                         |
| Billing                                      | Referred by Limited to 50 characters                                    |

9. The Logo, Photos, Video, and Map Pin Information sections are for Enhanced Directory Listings. If applicable, update your information accordingly.